GE Measurement & Control Solutions

# Druck DPI 104-IS

Intrinsically safe digital pressure indicator

User manual - K0436

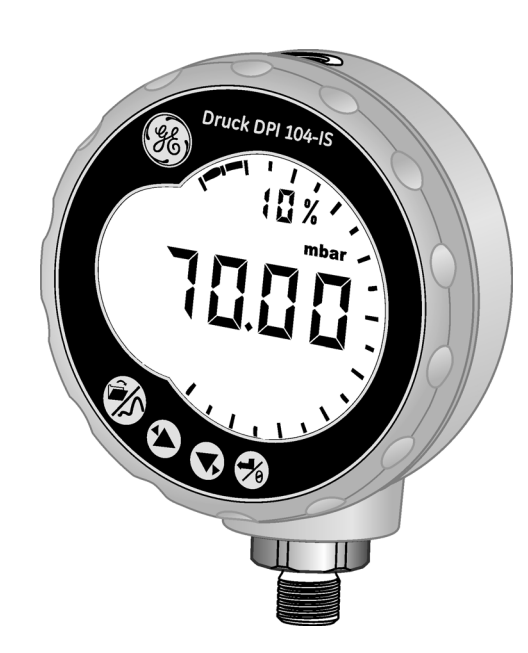

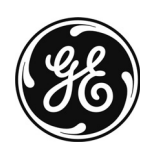

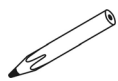

| L1 | II 1 G Ex ia IIC T4 Ga<br>(-10°C ≤ Ta ≤ +50°C)<br> TS07ATEX25517X | († 1) | L2 | Druck,<br>LE6 OFH, UK (1180)      | († 4         |
|----|-------------------------------------------------------------------|-------|----|-----------------------------------|--------------|
|    | IECEX ITS 07.0007X                                                | († 2) |    | DoM: mm/yy (06/07)<br>S/N. ****** | († 6<br>(† 7 |
|    | WARNING: REPLACE BATTERY<br>IN SAFE AREA ONLY                     | († 3) |    |                                   |              |

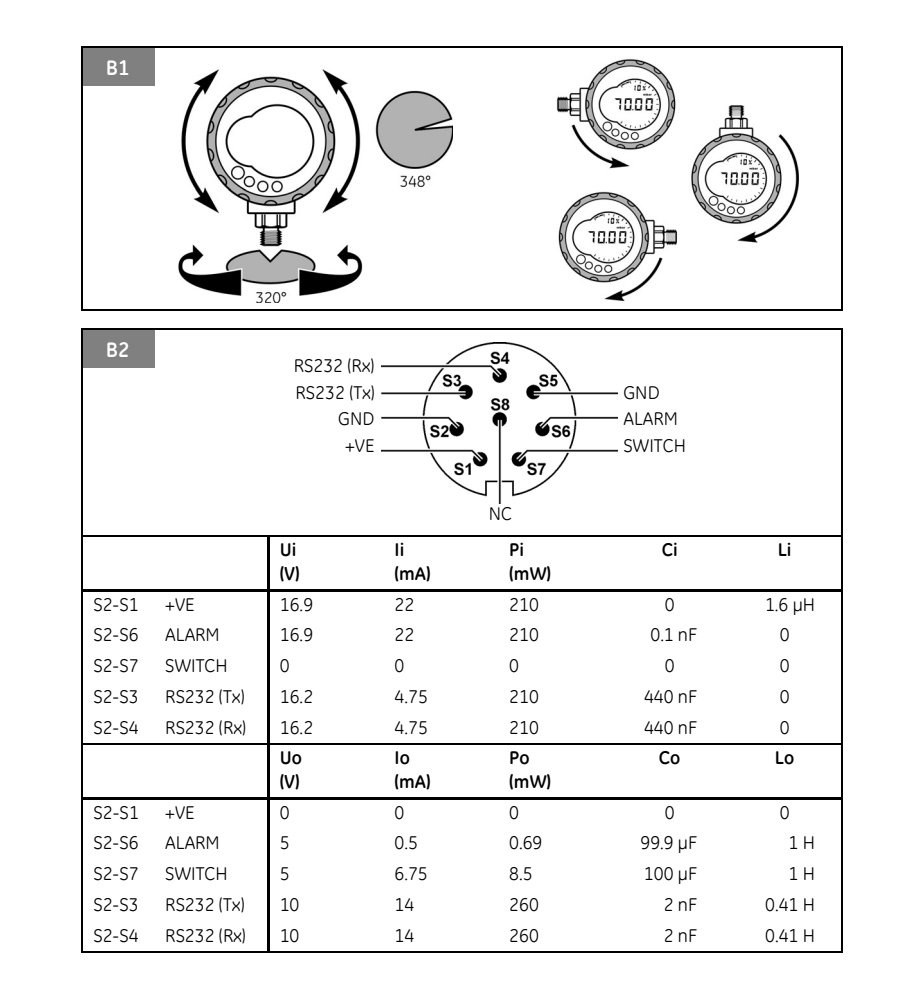

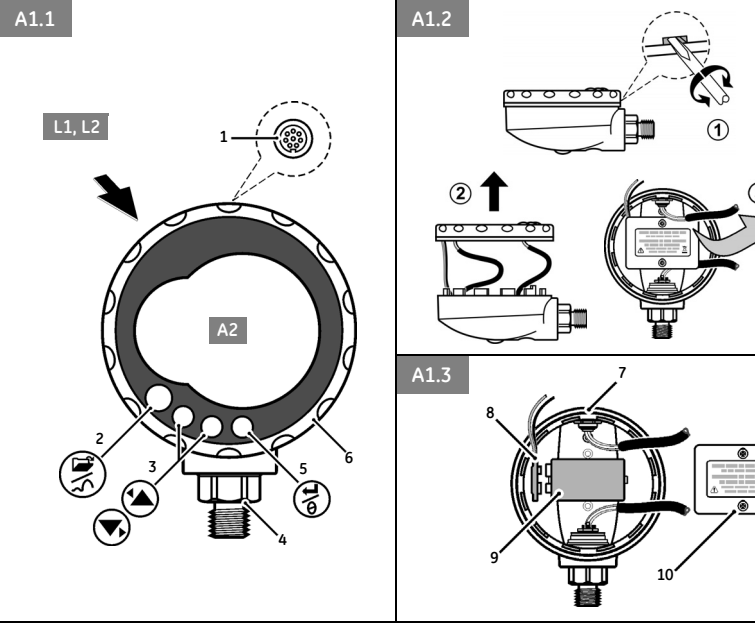

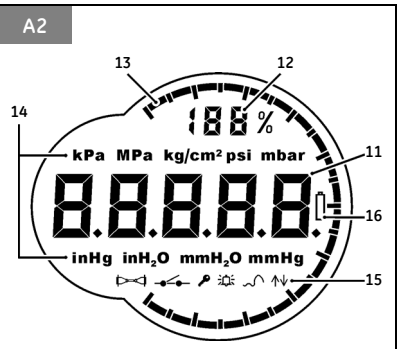

## **Customer service**

Visit our web site: www.gesensinginspection.com

## **Ouick Reference**

WARNING: Before using this instrument, read and understand the "Safety" section. It is dangerous to ignore the specified warnings.

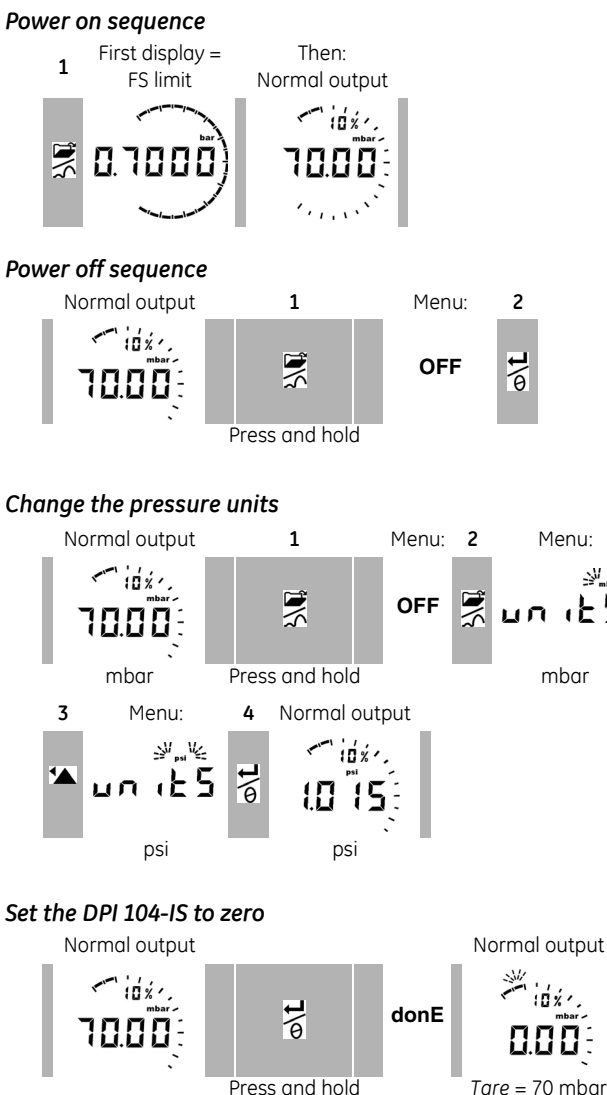

## Menu sequence

| ~~~~~~~~~~~~~~~~~~~~~~~~~~~~~~~~~~~~~~~ | Menu Description                                                                    | Steps           | ;          | •                     | Menu Description                                            | Steps       | 5          |
|-----------------------------------------|-------------------------------------------------------------------------------------|-----------------|------------|-----------------------|-------------------------------------------------------------|-------------|------------|
| $\sim$                                  | [Options]                                                                           | 1               | 2          |                       | [Options]                                                   | 1           | 2          |
| OFF                                     | = Power supply off:<br>Page 1/7. [OFF]                                              | <b>۵\L</b>      | -          | Au On                 | = Set automatic power<br>OFF: Page 16. [OFF, On +<br>value] | <b>'≜</b> , | ©\L        |
| unitS                                   | = <b>Set units:</b> 24/11.<br>[A2: item 14]                                         | *▲<br>▼,        | @\L        | L OFF                 | = <b>Set lock code:</b> Page 16.<br>[OFF, On + value]       | <b>*</b> ▲, | <b>∆\L</b> |
| t On                                    | = <b>Set tare (or set zero):</b><br>Page 1/12. [On or OFF,<br>On + value]           | <b>'▲</b>       | ©\L        | Sc 02                 | = <b>Set scan rate:</b> Page 17.<br>[value]                 | <b>'≜</b>   | o\L        |
| OFF<br>∽_^↓                             | <ul> <li>Monitor</li> <li>maximum/minimum:</li> <li>Page 13. [On or OFF]</li> </ul> | <b>'▲</b>       | ©\L        | FS↓                   | = <b>Set FSO low register:</b><br>Page 17. [value]          | <b>'</b> ▲, | <b>0\L</b> |
| off<br>≁≁                               | <ul> <li>Monitor a pressure<br/>switch: Page 13.</li> <li>[On or OFF]</li> </ul>    | <b>'▲</b><br>▼, | ©\L        | <b>FS</b> ↑<br>Normal | = <b>Set FSO high register:</b><br>Page 17. [value]         | <b>*▲</b> , | <b>۵\L</b> |
| c                                       | = <b>Calibration:</b> Page 20.                                                      | <b>'≜</b><br>▼, | <b>۵\L</b> | display               |                                                             |             |            |
| AOFF                                    | = Set low/high alarm:<br>Page 14. [OFF, On +<br>value]                              | <b>'</b> ▲,     | ©\L        |                       |                                                             |             |            |
| ▼                                       | (Continued)                                                                         |                 |            |                       |                                                             |             |            |

## **Table of Contents**

## Front cover:

| L1/L2: Explosion protection markings<br>A1: Parts of the instrument/battery access<br>A2: Parts of the display<br>B1: Permitted bezel/connector angles | S   |
|----------------------------------------------------------------------------------------------------|-----|
| B2: Maximum permitted electrical values                                                                                                    |     |
| Quick Reference                                                                                                    | . 1 |
| Power on sequence                                                                                                    | . 1 |
| Power off sequence                                                                                                    | . 1 |
| Change the pressure units                                                                                                    | . 1 |
| Set the DPI 104-IS to zero                                                                                                    | . 1 |
| Menu sequence                                                                                                    | . 2 |
| Table of Contents                                                                                                    | . 3 |
| Introduction                                                                                                    | . 4 |
| Safety                                                                                                    | . 4 |
| Special conditions for safe use                                                                                                    | . 5 |
| Marks and symbols                                                                                                    | . 5 |
| To Start                                                                                                    | . 6 |
| Key to figure A1 (Instrument)                                                                                                    | . 6 |
| Key to figure A2 (Display)                                                                                                    | . 7 |
| Prepare the instrument                                                                                                    | . 7 |
| Power on or off                                                                                                    | . 7 |
| Menu operation                                                                                                    | . 8 |
| Installation                                                                                                    | . 9 |
| DPI 104-IS battery                                                                                                    | . 9 |
| DPI 104-IS position                                                                                                    | . 9 |
| Pressure connections                                                                                                    | 10  |
| Electrical connections                                                                                                    | 11  |
|                                                                                                    |     |

| Operation                          | 11  |
|------------------------------------|-----|
| Menu: Set units                    | 11  |
| Menu: Set tare (or set zero)       | 12  |
| Menu: Monitor maximum/minimum      | 13  |
| Menu: Monitor a pressure switch    | 13  |
| Menu: Calibration                  | 14  |
| Menu: Set low/high alarm           | 14  |
| Menu: Set automatic power OFF      | 16  |
| Menu: Set lock code                | 16  |
| Menu: Set scan rate                | 17  |
| Menu: Set FSO low/high registers   | 17  |
| Software connections               | 18  |
| Error indications                  | 19  |
| Maintenance                        | 19  |
| Replace the batteries              | 19  |
| Restore the original configuration | 19  |
| Calibration                        | 20  |
| Equipment and conditions           | 20  |
| Procedures                         | 20  |
| Specification                      | 23  |
| General                            | 23  |
| Electrical                         | 23  |
| Pressure measurement               | 24  |
| EC Declaration of conformity       | ۹-1 |
| Approvals - ATEXI                  | 3-1 |
| Approvals - IECEx I                | 3-9 |
| Customer serviceBack co            | ver |
|                                    |     |

## © 2010 General Electric Company. All rights reserved.

## Trademarks

All product names are trademarks of their respective companies.

|              | 1                                                                                                    |
|--------------|----------------------------------------------------------------------------------------------------|
| Introduction | The data that follows applies to the Druck DPI 104-IS with the specified marking details. Refer to Marks and Symbols.<br>The Druck DPI 104-IS digital pressure indicator measures the pressure of liquid, gas or vapour and shows the pressure value on a liquid crystal display (LCD). The DPI 104-IS is designed to operate in the "hazardous areas" specified by the certification markings (Refer to "Marks and symbols"). |
|              | Note: In this document, "hazardous areas" includes potentially<br>explosive atmospheres, hazardous (classified) locations, explosive<br>gas atmospheres.                                                                                                    |
|              | The DPI 104-IS includes these functions:                                                                                                    |
|              | Function                                                                                                    |
|              | * Measure pressure - Accuracy: 0.05% full-scale (FS)                                                                                                    |
|              | Large 5-digit main display with 11 pressure units                                                                                                    |
|              | Adjustable Full-Scale Output (FSO)                                                                                                    |
|              | 20 segment analogue dial in increments of 5% FSO<br>(large division marks = 10% increments).                                                                                                    |
|              | 2.5 digit percentage indicator (0-100% FSO)                                                                                                    |
|              | 8-pin connector port: For RS232, external power supply                                                                                                    |
|              | Alarm output for high/low pressure conditions                                                                                                    |
|              | Switch input to monitor an external pressure switch                                                                                                    |
|              | Other functions: Maximum/minimum, tare, automatic power off                                                                                                    |

\* Refer to Specifications.

## Safety

Before installing and using the DPI 104-IS, read and understand all the related data. This includes: all local safety procedures and installation standards (for example: EN 60079-14), and this document.

## WARNING

- Do not open the DPI 104-IS when an explosive atmosphere is present this can cause an explosion.
- Do not use tools on the DPI 104-IS that might cause incendive sparks this can cause an explosion.
- Do not connect an energised electrical circuit in a hazardous area while explosive atmospheres are present this can cause an explosion. Isolate the power supply to the equipment first.

Continued

| Safety (Continued)                 | <ul> <li>Batteries can cause incendive sparks. Install the battery in a<br/>safe area only. Use only Duracell<sup>®</sup> Procell<sup>®</sup> MN1604.</li> </ul>                                                                  |
|------------------------------------|----------------------------------------------------------------------------------------------------|
|                                    | • Some liquid and gas mixtures are dangerous. This includes mixtures that occur because of contamination. Make sure that the DPI 104-IS is safe to use with the necessary media.                                                  |
|                                    | <ul> <li>It is dangerous to ignore the specified limits for the<br/>DPI 104-IS or to use the DPI 104-IS when it is not in its<br/>normal condition. Use the applicable protection and obey<br/>all safety precautions.</li> </ul> |
|                                    | <ul> <li>To prevent a dangerous release of pressure, isolate and<br/>bleed the system before disconnecting a pressure<br/>connection.</li> </ul>                                                                                  |
|                                    | Note: In this document, a "safe area" includes non-hazardous<br>location, unclassified area.                                                                                                    |
|                                    | To install and use the DPI 104-IS in a hazardous area, use only approved engineers who have the necessary skills and qualifications.                                                                                              |
| Special conditions for<br>safe use | When the power supply for the DPI 104-IS is through the 8-pin connector, use only a Type A or a Type B cable as specified in IEC 60079-14.                                                                                        |
| Marks and symbols                  | Refer to figures L1 and L2 to see the certificate details related to explosion protection.                                                                                                    |
|                                    | Notes (†):                                                                                                    |
|                                    | († 1) ATEX certification markings                                                                                                    |
|                                    | († 2) IECEx certification markings<br>(† 3) Warning text:                                                                                                    |
|                                    | WARNING: REPLACE BATTERY IN SAFE AREA ONLY                                                                                                    |
|                                    | († 4) Name and address of the manufacturer                                                                                                    |
|                                    | († 5) Pressure range. Example: 20 bar g                                                                                                    |
|                                    | (g: gauge; a: absolute; sg: sealed gauge)                                                                                                    |
|                                    | († 6) Date of manufacture (month/year)<br>(† 7) Sarial number for the instrument                                                                                                    |
|                                    |                                                                                                    |

| CE | Complies with European Union directives |
|----|-----------------------------------------|
|    | Warning - refer to the manual           |

| C | t              |
|---|----------------|
| [ | $\overline{V}$ |
|   |                |

Do not dispose of this product as household waste. Refer to Maintenance.

## To Start

Key to figure A1 (Instrument)

| Item | Description                                                          |  |  |  |  |
|------|----------------------------------------------------------------------|--|--|--|--|
| 1.   | 8-pin connector for external power supplies, RS232 connections       |  |  |  |  |
|      | and signal input/output.                                             |  |  |  |  |
| 2. • | Power on button                                                      |  |  |  |  |
| 🗃 •  | Menu mode: Press and hold to show the first menu option. To          |  |  |  |  |
| \$   | move down the menu structure, press again and again, or              |  |  |  |  |
|      | continue to press and hold.                                          |  |  |  |  |
| •    | Reject or stop the change to a value.                                |  |  |  |  |
| •    | In maximum/minimum mode. Press to show the maximum and               |  |  |  |  |
|      | minimum values since the last reset.                                 |  |  |  |  |
|      | ∽ ∧ = maximum ~ v= minimum                                           |  |  |  |  |
| 3.   | In menu mode:                                                        |  |  |  |  |
| ⁴▲   | - On/OFF selection - Move the decimal left/right                     |  |  |  |  |
| ▼,   | - Increase/decrease a value                                          |  |  |  |  |
| 4.   | Pressure sensor and connector with 320° of turn: gauge (g),          |  |  |  |  |
|      | absolute (a) or sealed gauge (sg). Refer to Specification.           |  |  |  |  |
| 5. • | In menu mode:                                                        |  |  |  |  |
| Ļ    | - Accepts a menu selection - Accepts a value                         |  |  |  |  |
| .0   | - Shows the next menu level                                          |  |  |  |  |
| •    | In <i>Tare mode</i> : Set the pressure value on the display to zero. |  |  |  |  |
| •    | In maximum/minimum mode. Reset the maximum/minimum                   |  |  |  |  |
|      | values.                                                              |  |  |  |  |
| 6.   | Display bezel with 348° of turn.                                     |  |  |  |  |
| 7.   | O-ring.                                                              |  |  |  |  |
| 8.   | Battery connector                                                    |  |  |  |  |
| 9.   | Battery: Supplied but not installed; refer to Installation.          |  |  |  |  |
| 10.  | Battery cover/clamp with two screws and a label:                     |  |  |  |  |
|      | REPLACE BATTERY IN SAFE AREA ONLY                                    |  |  |  |  |
|      | USE ONLY DURACELL PROCELL MN1604                                     |  |  |  |  |
|      |                                                                      |  |  |  |  |
|      |                                                                      |  |  |  |  |
|      |                                                                      |  |  |  |  |

## Table 1: Key to figure A1

### Key to figure A2 (Display)

### Table 2: Key to figure A2

| Item                                                  | Description                                                                                                    |  |  |  |  |
|-------------------------------------------------------|----------------------------------------------------------------------------------------------------|--|--|--|--|
| 11.                                                   | 5-digit main display.                                                                                                    |  |  |  |  |
| 12.                                                   | 2.5-digit percentage indicator (0-100% FSO).                                                                                                    |  |  |  |  |
| 13.                                                   | 20 segment analogue dial in increments of 5% FSO<br>(large division marks = 10% increments).<br>%FSO = [Applied Pressure/(FSO High – FSO Low)] * 100 |  |  |  |  |
| 14.                                                   | The units of measurement: kPa, MPa, kg/cm <sup>2</sup> , psi, mbar, bar, mmHg, mmH <sub>2</sub> O, mH <sub>2</sub> O, inH <sub>2</sub> O, inHg       |  |  |  |  |
| 15.                                                   | Mode indication.                                                                                                    |  |  |  |  |
| $\bowtie$                                             | RS232 connection. The data transmit/receive function is active.                                                                                      |  |  |  |  |
| Switch mode - On. To monitor an external pressure swi |                                                                                                    |  |  |  |  |
|                                                       | $\rightarrow$ = switch closed $\rightarrow$ = switch open                                                                                            |  |  |  |  |
| P                                                     | Menu Lock mode - On. To restrict access to the menu functions.                                                                                       |  |  |  |  |
| <b></b>                                               | Alarm mode - On. The symbol flashes when the measured value satisfies one of the alarm conditions.                                                   |  |  |  |  |
|                                                       | 泣:  ↑ = High alarm  〕 泣:  ↓ = Low alarm                                                                                                    |  |  |  |  |
| ~                                                     | Maximum/minimum mode - On.                                                                                                    |  |  |  |  |
| <sup>16.</sup> []                                     | Low battery power indication: Battery life $\leq$ 15%.                                                                                               |  |  |  |  |

**Prepare the instrument** Before using the instrument

- Before using the instrument for the first time:
- Make sure that there is no damage to the instrument, and that there are no missing items.
- Install the battery (refer to Installation). Then re-attach the display bezel [A1: item 6].

Power on or off Refer to Quick Reference.

When the power is off, the last set of configuration options stays in memory.

Note: The DPI 104-IS uses a small quantity of power while it is OFF. If placing in storage for a long period, disconnect the battery (refer to "Installation").

## Menu operation

|             | Menu Description                                                                                                    | Steps<br>1      | 2                   | Result/Subsequent steps                                                                                                |
|-------------|----------------------------------------------------------------------------------------------------|-----------------|---------------------|----------------------------------------------------------------------------------------------------|
| OFF         | = Power supply: OFF only                                                                                                    | ø\ <b>t</b>     | -                   | Power goes off                                                                                                    |
| unitS       | = <b>Set units:</b> (A2: item 14).                                                                                               | <b>'▲</b><br>▼, | <b>D\L</b>          | Pressure value changes to the applicable units: psi, mbar, bar                                                         |
| t On        | = Set tare (or set zero): Set to<br>On or OFF.                                                                                   | <b>'▲</b><br>▼, | <b>۵\L</b>          | On > tA 00.000 : Set a tare value (Refer to Table 6)                                                                   |
| OFF<br>∽^∿  | = Monitor<br>maximum/minimum:<br>Set to On or OFF                                                                                | <b>'▲</b> ,     | <b>@\</b> ₽         | Monitor function is set on or off                                                                                      |
| off<br>∕    | = Monitor a pressure switch:<br>Set to On or OFF.                                                                                | <b>'▲</b><br>▼, | <b>۵\L</b>          | Monitor function is set on or off                                                                                      |
| c           | = <b>Calibration:</b> To continue, set<br>the correct calibration<br>access code = last four digits<br>of S/N. *** <u>*</u>      | <b>'</b> ▲,     | <b>۵\L</b>          | C0 (Correct the zero offset value) ➤<br>C2 (Do a two-point pressure calibration). Refer to<br>Calibration.             |
| A OFF       | = Set low/high alarm: Set to<br>On or OFF.                                                                                       | <b>*</b> ▲,     | ©\L                 | On ► 000.0 ↓ ► 100.0 $\uparrow$<br>Set a value for the low and/or high alarm (0 to 105% FSO).                          |
| Au On       | = Set automatic power OFF:<br>Set to On or OFF.                                                                                  | <b>'≜</b>       | <b>D</b> \ <b>L</b> | On $\blacktriangleright$ Au 15 : Set the period for automatic power OFF (1 to 99 minutes). Factory value = 15 minutes. |
| L OFF<br>மு | = Set lock code: A menu<br>protection facility. Set to On<br>or OFF.                                                             | <b>'▲</b> ,     | o\L                 | On ► L 000 : Set a new lock code (if necessary).<br>Factory code = 000.                                                |
| Sc 02       | = Set scan rate: A rate that<br>the DPI 104-IS uses to take<br>pressure samples.                                                 | <b>'▲</b><br>▼, | <b>@\</b> ₽         | Set an applicable rate (02 to 10 Hz).<br>Factory value = 02 Hz.                                                        |
| FS↓         | <ul> <li>Set FSO low register: To set<br/>a different range for these<br/>functions: analogue display,<br/>%, alarm.</li> </ul>  | <b>'</b> ▲,     | ©\L                 | Set a value for the low end of the range (refer to<br>Table 7).<br>Factory value = Factory calibration value.          |
| FS ↑        | <ul> <li>Set FSO high register: To set<br/>a different range for these<br/>functions: analogue display,<br/>%, alarm.</li> </ul> | <b>'</b> ▲,     | <b>۵\L</b>          | Set a value for the high end of the range (refer to<br>Table 7).<br>Factory value = Factory calibration value.         |

## Normal display

| Installation       | This se<br>Before<br>• Rec<br>• Do<br>The mo<br>Specific<br>for the | ction shows how to install and connect the DPI 104-IS.<br>starting:<br>ad and understand the Safety section.<br>not use a damaged DPI 104-IS.<br>aterials that are used in the DPI 104-IS are specified in the<br>cation section. Make sure that the materials are applicable<br>installation. |
|--------------------|---------------------------------------------------------------------|----------------------------------------------------------------------------------------------------|
| DPI 104-IS battery | To inste                                                            | all the battery follow the procedures in Table 3.                                                                                                    |
|                    | WARN<br>battery                                                     | ING: Batteries can cause incendive sparks. Install the<br>y in a safe area only. Use only Duracell <sup>®</sup> Procell <sup>®</sup> MN1604<br>Table 3: Installation procedures - Battery                                                                                                    |
|                    | Step                                                                | Procedure                                                                                                    |
|                    | 1                                                                   | If applicable, set the power to off and isolate the external power supply.                                                                                                    |
|                    | 2                                                                   | Figure A1.2: Remove the display bezel ( ①, ② ) and the battery cover/clamp (③).                                                                                                    |
|                    | 3                                                                   | Make sure that the o-ring [A1: item 7] and the related surfaces<br>are serviceable. Use only original parts supplied by the<br>manufacturer.                                                                                                    |
|                    | 4                                                                   | If applicable, disconnect the battery connector [A1: item 8] and *discard the used battery.                                                                                                    |
|                    | 5                                                                   | Attach the battery connector [A1: item 8] to the new battery.                                                                                                    |
|                    | 6                                                                   | Install the new battery (Figure A1.3) and re-attach the battery                                                                                                    |

\* Use an applicable recycling facility.

fully engaged.

7

cover/clamp [A1: item 10].

Push the display bezel [A1: item 6] back into position until it is

**DPI 104-IS position** Attach the DPI 104-IS in a safe configuration that prevents unwanted stress (for example vibration, physical impact, shock, mechanical and thermal stresses). Do not install the equipment where it can be damaged by a material that causes corrosion. Provide additional protection for equipment that may be damaged in service.

To get the best installation position, turn the pressure connector (A1: item 4) and the display bezel (A1: item 6) to give the best view of the display (Figure B1). End stops set the limits in each axis.

CAUTION: To prevent damage when setting the best view of the display, do not use force to turn the pressure connector or the bezel farther than the end stops.

Pressure connections CAUTION: To prevent damage, do not use the body of the DPI 104-IS to tighten the pressure connection. Use the flat faces on the pressure connector.

Use an applicable method to seal the pressure connections, and then tighten to the applicable torque (Figure 1 and Table 4).

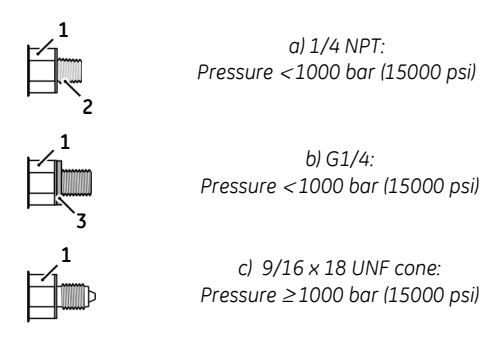

Figure 1: Connection methods

 Table 4:
 Key to figure 1

| Item | Description                                               |
|------|-----------------------------------------------------------|
| 1.   | Applicable DPI 104-IS pressure connector. Maximum torque: |
|      | 1/4 NPT: 68 Nm (50 lbf.ft)                                |
|      | G1/4: 20 Nm (15 lbf.ft)                                   |
|      | 9/16 x 18 UNF cone: 34 Nm (25 lbf.ft)                     |
| 2.   | (1/4 NPT only) Thread with an applicable sealant          |
| 3.   | (G1/4 only) Applicable bonded seal                        |

The DPI 104-IS includes an 8-pin electrical connector (A1: item 1). Table 5 shows the pin connections.

|                  | ·                                                                                                    | <b>uoie 5.</b> et       | milections           |                                                                     |  |
|------------------|----------------------------------------------------------------------------------------------------|-------------------------|----------------------|---------------------------------------------------------------------|--|
|                  | Connector                                                                                                    | Pin                     | Input/<br>Output     | Description                                                         |  |
|                  |                                                                                                    | 1.                      | Input                | 15 Vdc power supply (+VE)                                           |  |
|                  |                                                                                                    | 2.                      | Input                | Signal ground (GND)                                                 |  |
|                  | 3 4 5                                                                                                    | 3.                      | Output               | RS232 transmit (Tx)                                                 |  |
| / <sup>3</sup> • |                                                                                                    | 4.                      | Input                | RS232 receive (Rx)                                                  |  |
|                  | 2 8 6                                                                                                    | 5.                      | -                    | Signal ground (GND)                                                 |  |
|                  |                                                                                                    | 6.                      | Output               | Alarm output (ALARM)                                                |  |
|                  |                                                                                                    | 7.                      | Input                | Pressure switch input (SWITCH)                                      |  |
|                  |                                                                                                    | 8.                      | -                    | No connection (NC)                                                  |  |
|                  | Make sure the connections to the DPI 104-IS are from intrinsically safe (IS) safety barriers or an IS supply.                            |                         |                      |                                                                     |  |
|                  | Figure B2 giv                                                                                                    | es the m                | aximum pe            | rmitted input and output values.                                    |  |
|                  | Connect the earth/ground connections that are a<br>installation. If applicable, make sure that the cabl<br>isolated from the DPI 104-IS. |                         |                      | ections that are applicable to the<br>sure that the cable screen is |  |
|                  | The DPI 104-<br>specified in E                                                                                                    | IS is resis<br>N 60079- | tant to an A<br>-11. | AC test voltage of 500 V RMS as                                     |  |
| External power   | We recommend an external power supply for these functions and operations:                                                                |                         |                      |                                                                     |  |
|                  | Eurotions: Maximum/minimum switch low/high glarm                                                                                         |                         |                      |                                                                     |  |
|                  |                                                                                                    |                         |                      |                                                                     |  |
|                  | Operation                                                                                                    | ns that us              | se the DPI 1         | .04-15 for long periods.                                            |  |
| Operation        | This section s                                                                                                    | shows ho                | w to use th          | e DPI 104-IS. Before starting:                                      |  |
| •                | Read and understand the Safety section                                                                                                   |                         |                      |                                                                     |  |
|                  | <ul> <li>Make sure that the installation is complete (refer to the<br/>Installation section).</li> </ul>                                 |                         |                      |                                                                     |  |
|                  | • Do not us                                                                                                    | se a dam                | aged DPI 10          | 04-IS.                                                              |  |
| Menu: Set units  | There are 11<br>Specification                                                                                                    | different<br>section).  | units to me          | easure pressure (refer to the                                       |  |
| Units - Set-up   | Refer to Quic                                                                                                    | k Referer               | ice.                 |                                                                     |  |

| Table 5: Connections | for the | 8-Pin | connector |
|----------------------|---------|-------|-----------|
|----------------------|---------|-------|-----------|

## Menu: Set tare (or set zero)

Use the tare function to adjust the pressure value on the display. For example: To make an adjustment for atmospheric pressure (refer to Table 6).

 Table 6: Permitted tare values

| Range                      | Permitted tare values         |  |
|----------------------------|-------------------------------|--|
| g: 0.7 bar (10 psi)        | -0.7 bar (-10 psi) to 105% FS |  |
| a, sg, g: ≥ 2 bar (30 psi) | -1 bar (-15 psi) to 105% FS   |  |

Setting a value that is not in the permitted range, the value goes back to the last accepted value.

 Tare - Set-up and use
 Menu: Set this function to On (refer to Menu Operation).

When this function is On, there are two options to set a tare value (tA):

• *Menu option*: Set the menu "*t* On", then set a *tA* value:

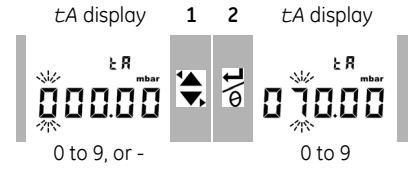

Repeat steps 1 + 2 for each digit and for the decimal point.

• Zero option: Step **1** sets a value for *tA*. Press and hold.

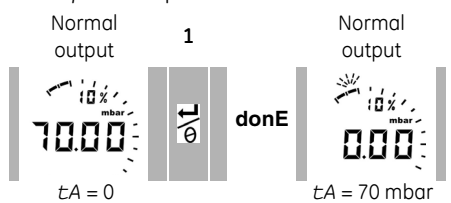

When  $\pm A$  is not zero, the last segment on the analogue dial flashes.

To make sure that there is an indication of the correct pressure while tare is *On*, the analogue dial and % indication show values calculated from the calibrated range without the tare adjustment.

Tare - With lock

If the menu lock is *On* with a lock code set < 500, the zero option is rejected - Error code (E0002).

| Tare - With alarm                  | Use the zero option to set a tare value ( <i>tA</i> ) while the alarm is <i>On</i> , the display counts down from: <i>tArE</i> 9 to <i>tArE</i> 0. |  |  |
|------------------------------------|----------------------------------------------------------------------------------------------------|--|--|
|                                    | $\not \in$ To cancel the specified $tA$ value, press this button.                                                                                  |  |  |
|                                    | To continue with the specified <i>tA</i> value, press this button OR let the count complete.                                                       |  |  |
|                                    | Set a $\pm A$ value, the alarm function uses values calculated from the calibrated range and the pressure value on the display.                    |  |  |
| Tare - With FSO values             | To make sure that there is an indication of the correct pressure while tare is <i>On</i> , the FSO Low and/or FSO High values are not used.        |  |  |
| Menu: ∽ Monitor<br>maximum/minimum | Use this function to monitor the maximum and minimum pressure.<br>It uses the specified scan rate (refer to Menu:Set scan rate).                   |  |  |
|                                    | To save battery power (recommended), use an external power supply with this function.                                                              |  |  |
| Maximum/minimum -                  | Menu: Set this function to On (Refer to Menu operation).                                                                                           |  |  |
| Set-up and use                     | When this function is <i>On</i> , use steps <b>1</b> + <b>2</b> to show the maximum/minimum since the last reset.                                  |  |  |
|                                    | 1 maximum 2 minimum 3                                                                                                    |  |  |
|                                    |                                                                                                    |  |  |
|                                    | Step <b>3</b> resets the values for maximum/minimum. Press and hold.                                                                               |  |  |

Menu: 🛶 Monitor a pressure switch

Use this function to measure the performance of a pressure switch (mechanical operation and hysteresis). It uses the specified scan rate (refer to Menu:Set scan rate).

To save battery power (recommended), use an external power supply with this function.

Pressure switch input -Set-up and use

- 1. Connect the DPI 104-IS (Figure 2/Table 5).
- 2. Menu: Set this function to On (refer to Menu operation).

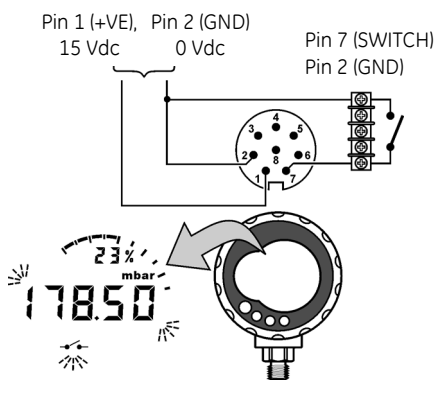

Figure 2: Example configuration - Switch input

Figure 2 shows the display when the switch condition changes (open or closed). The analogue dial and the % indication continue to monitor the normal pressure.

The switch symbol and the value on the main display flash to give the switch condition and the switch pressure.

To reset the monitor function, press this button.

Menu: Calibration Refer to the Calibration section.

Menu: 近: Set low/high Use the alarm function to show when the pressure is not in the specified limits for the system.

Set applicable values in the range 0 to 105% FSO:

%FSO = [Applied Pressure / (FSO High - FSO Low)] \* 100

Note: Setting a tare value, the alarm function uses the calibrated range and the pressure value on the display (Refer to Menu: Set tare (or set zero)).

The alarm indication is available on the display and as a signal output (Table 5). Figure 3 shows an example configuration.

alarm

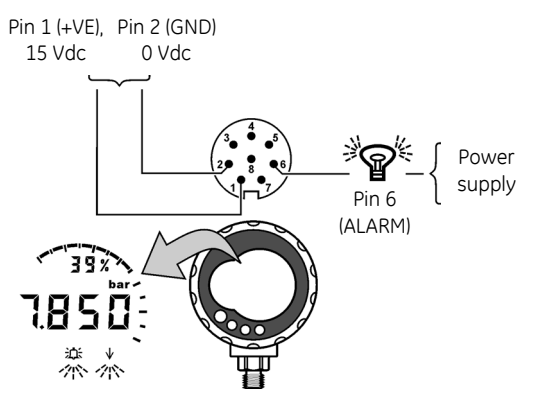

Figure 3: Example configuration - Alarm output

While there is an alarm condition, the applicable alarm symbol (high or low) flashes on the display (A2: item 15).

To save battery power (recommended), use an external power supply with this function.

Low/high alarm - Set-up and use

Menu: Set this function to *On* (refer to Menu operation). Then use these steps to set the low and/or high alarm.

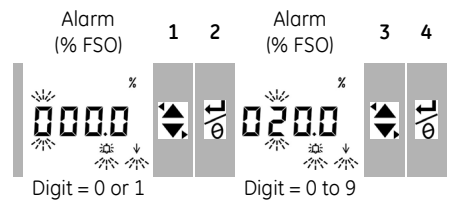

5. To finish, repeat steps 3 + 4 for each digit.

If the entered value is not correct, the value resets to the nearest permitted value. That is:

- a value in the range 0 to 105% FSO
- a low alarm value < high alarm value

To accept or change the new value, repeat steps **1** to **5**.

To cancel the new value, press this button.

| Menu: Set automatic           | Use this function to save battery power. The power goes off a specified period after the last button or external software operation. To get the maximum battery life, use (recommended) this function.                                                                                                    |
|-------------------------------|----------------------------------------------------------------------------------------------------|
| power OFF                     | Note: The DPI 104-IS uses a small quantity of power while it is OFF. If putting in storage for a long period, disconnect the battery (refer to Installation).                                                                                                    |
| Automatic power OFF -         | Menu: Set this function to <i>On</i> . Then set an applicable value in the range 1 to 99 minutes (refer to Menu operation).                                                                                                    |
| Set-up and use                | Note: If continuous operation is important, set this function to OFF and use an external power supply.                                                                                                    |
| Menu: 🖉 Set lock code         | <ul> <li>Use the lock function to prevent accidental changes to the configuration. There are two options:</li> <li>Lock code &lt; 500: This locks the menu and the tare function. Factory code = 000.</li> <li>Lock code &gt; 499: This locks the menu but still use the zero option to set a tare value.</li> <li>Refer to Menu: Set tare (or set zero).</li> </ul> |
| Lock code - Set-up and<br>use | Menu: Set this function to <i>On (</i> refer to Menu operation). Then use these steps to set a new code.<br>Lock 1 2 Lock<br>Lock 500 2 Lock<br>Digit = 0 or 9 Digit = 0 to 9<br>3. To finish the lock code, repeat steps 1 + 2 for each digit.                                                                                                    |

The next change to the menu options, the display shows: L - - -

Enter the applicable code. To reset the code to the factory code, do a restore operation (refer to Maintenance).

| Menu: Set scan rate                 | This function sets the rate that the DPI 104-IS uses to take pressure samples from the internal sensor.                                                                        |
|-------------------------------------|----------------------------------------------------------------------------------------------------|
|                                     | The nominal update rate for the display is 2 Hz. The update rate for the maximum/minimum function and the switch function is greater than or equal to the specified scan rate. |
|                                     | Note: Increasing the scan rate, increases the power consumption.                                                                                                    |
| Scan rate - Set-up and<br>use       | Menu: Set an applicable value in the range 2 to 10 Hz (refer to Menu operation).                                                                                               |
| Menu: Set FSO<br>low/high registers | Use the FSO low/high registers to set a different range for these functions: analogue display, % indication, low/high alarm.                                                   |
|                                     | ווונוטווי, נוופסב ובקוסנבו יטועבס עוב ספן נט נוופ ועכנטו א כעווטו ענוטו                                                                                                    |

values. Example:

0 bar (0 psi)

Calibrated range: 0.7 bar (10 psi) gauge. Selected units: mbar

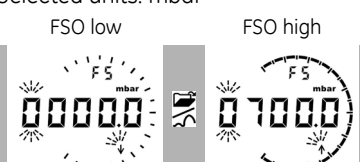

700 mbar (10 psi) Table 7 gives the permitted alternative values that can be used.

### Table 7: Permitted FSO values

| Range               | Permitted FSO values          |
|---------------------|-------------------------------|
| All ranges: a, sg   | 0 to 105% FS                  |
| g: 0.7 bar (10 psi) | -0.7 bar (-10 psi) to 105% FS |
| g: ≥ 2 bar (30 psi) | -1 bar (-15 psi) to 105% FS   |
| All ranges          | FSO low < FSO high            |

FSO low/high registers -Set-up and use Menu: Set the menu option to the FSO low register (refer to Menu operation). Then use these steps to set an applicable value in the permitted range (Table 7):

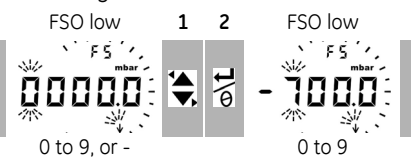

3. Repeat steps 1 + 2 for each digit and for the decimal point.

If the value entered is not correct, the value resets to the nearest permitted value (Table 7).

To accept or change the new value, repeat steps 1 to 3.

To cancel the new value, press this button.

4. If necessary, repeat the procedure for the FSO high register.

Software connections

Use external software with the DPI 104-IS: SiCal PRO monitor and control software; Intecal calibration software. To use this RS232 function, the DPI 104-IS must have connections to an external power supply (Figure 4/Table 5).

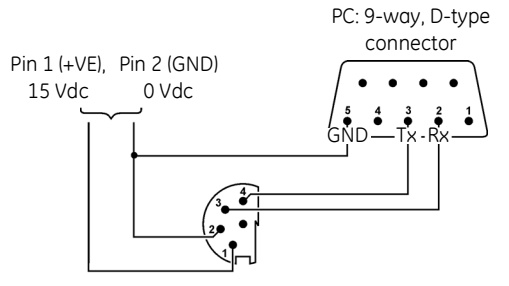

Figure 4: Example configuration: RS232

Using SiCal PRO, all the menu commands and display data are available.

Note: To use SiCal PRO, it must have the serial number for each unit in use with (DPI 104-IS, IDOS UPM, PC6-IDOS). Please supply the necessary serial numbers with an order or contact us at www.gesensinginspection.com.

When the DPI 104-IS transmits or receives data, it shows this symbol.

Table 8: Error codes/indications

| Code            | Description                                                                                                    |
|-----------------|----------------------------------------------------------------------------------------------------|
| E0001           | Incorrect unlock code. Use the correct code.                                                                                  |
| E0002           | The tare facility is not available because the menu lock is <i>On</i> and the lock code < 500. Change the menu configuration. |
| E0004           | Start up error. Do a restore operation (refer to Maintenance).                                                                |
| E0006           | Incorrect calibration access code. Use the correct code.                                                                      |
| E0007           | The power supply is too low to do a calibration. Use an external power supply or replace the battery.                         |
| OLoAd           | Applied pressure $\geq$ 110% FS. Reduce the pressure.                                                                         |
| 99999/<br>-9999 | There are not enough digits in the main display to give the correct pressure value. Change the measurement units.             |

| Maintenance                        | Clean the case with a moist, lint-free cloth and a weak detergent.<br>Do not use solvents or abrasive materials.                                                                            |
|------------------------------------|----------------------------------------------------------------------------------------------------|
|                                    | Make sure that there is no damage to the threads and o-rings, and that they are free of grit and other obstructions.                                                                        |
|                                    | Do not try to do repairs to this instrument. Return the instrument to the manufacturer or an approved service agent.                                                                        |
|                                    | Do not dispose of this product as household waste. Use an<br>approved organisation that collects and/or recycles waste<br>electrical and electronic equipment.                              |
|                                    | For more information, contact one of these:                                                                                                    |
|                                    | <ul> <li>our customer service department<br/>(Contact us at www.gesensinginspection.com).</li> </ul>                                                                                        |
|                                    | your local government office.                                                                                                    |
| Replace the batteries              | To replace the batteries, refer to Installation. All the configuration options stay in memory.                                                                                              |
| Restore the original configuration | If it is necessary to restore the unit to the original factory configuration, press and hold all four buttons until the display goes off ( $\approx$ five seconds). The unit then restarts. |
|                                    | Menu operation shows the factory settings. The lock code is reset to the factory code (000).                                                                                                |

| Calibration              | Return (recommended) the DPI 104-IS to the manufacturer or an approved service agent for calibration.<br>Note: GE can provide a calibration service that is traceable to international standards.                           |
|--------------------------|----------------------------------------------------------------------------------------------------|
|                          | If using an alternative calibration facility, make sure that it uses these standards.                                                                                                    |
| Equipment and conditions | <ul> <li>To do an accurate calibration, requires:</li> <li>the calibration equipment specified in Table 9.</li> <li>a stable temperature environment: 20 ±1°C (68 ±2°F).</li> <li>Table 9: Calibration equipment</li> </ul> |
|                          | Function Calibration equipment                                                                                                    |
|                          | Pressure An applicable pressure standard (primary or secondary) with a total uncertainty of 0.01% reading or better.<br>Make the pressure connection to A1: item 4 (refer to Installation).                                 |
| Procedures               | <ol> <li>Connect the applicable calibration equipment (Table 9).</li> <li>Menu: Set the menu option to C Then set the calibration access code = last four digits of the serial number</li> </ol>                            |

There are two calibration options (Table 10):

(refer to Menu operations).

| Table 10: | Calibration | options  |
|-----------|-------------|----------|
|           | 00110101011 | 00010110 |

| Option | Description                                                                                                    |
|--------|----------------------------------------------------------------------------------------------------|
| C0:    | Set the necessary offset value for the instrument to give the<br>correct pressure related to zero:<br>All ranges g or sg: Zero (bar/psi);<br>Ranges a: Ambient pressure* |
| C2:    | Do a two-point pressure calibration.<br>All ranges g or sg: P1 = Zero (bar/psi); P2* = FS<br>Ranges a: P1* = Ambient pressure; P2* = FS                                  |

\* adjustable by 5% FS

The DPI 104-IS shows these displays:

**1.** The calibration point to be used for *CO*. This value is only adjustable for an absolute type DPI 104-IS (Table 10). C0 - Gauge = 0000.0

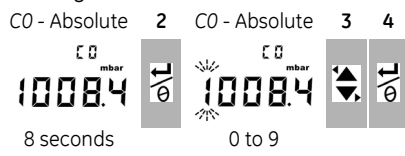

5. Repeat steps 3 + 4 for each digit and for the decimal point. The value is ignored if it is not in the permitted limits (Table 10).

This value is then used as the Set Point (SP) on the subsequent displavs.

6. This sequence of displays will follow:

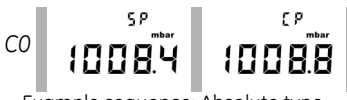

Example sequence: Absolute type

The SP value is followed by the measured pressure - Current Pressure (CP). This sequence continues until the offset value is accepted or rejected.

- 7. When the pressure is stable:
- To accept the new offset value, press this button. The display
- shows "donE", and then the next calibration option (C2).
- To reject the new offset value and move to the next
- ∽ calibration option (C2), press this button.

The value is ignored if it is not in the permitted limits (5% FS) or if the CP value is not stable.

Point 1 (P1) - The DPI 104-IS shows these displays:

**1.** The calibration point to be used for *C2* - *Point* 1. This value is only adjustable for an absolute type DPI 104-IS (Table 10). C2 - Point 1 (Gauge) = 0000.0

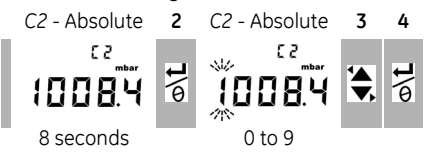

C2 (two-point pressure calibration)

- 5. Repeat steps 3 + 4 for each digit and for the decimal point. The value is ignored if it is not in the permitted limits (Table 10). This value is then used as the Set Point (SP) for point 1 on the subsequent displays.
- 6. This sequence of displays will follow:

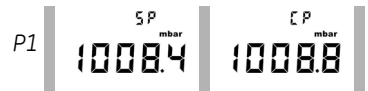

Example sequence: Absolute type

The SP value is followed by the measured pressure - CP. This sequence continues until the point 1 value is accepted or rejected.

- 7. When the pressure is stable:
- To accept the new P1 value, press this button. The display shows the calibration point C2 point 2 (C2).
- To reject the new P1 value and move to the next menu
- option, press this button.

The value is ignored if it is not in the permitted limits (5% FS) or if the CP value is not stable.

Point 2 (P2) - Use the same steps (1 to 5 above) to set C2 - Point 2. This is the FS value and it is adjustable for the absolute and gauge type DPI 104-IS (Table 10).

6. This sequence of displays will follow:

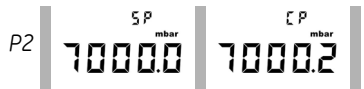

Example sequence: Absolute type

The SP value is followed by the measured pressure - CP. This sequence continues until the point 2 value is accepted or rejected.

- 7. When the pressure is stable:
- shows "donE", and does a two-point calibration. The instrument then restarts.
- To reject the new P2 value and move to the next menu option, press this button.

The value is ignored if it is not in the permitted limits (5% FS) or if the CP value is not stable.

## Specification

General

| Operating           | -10 to 50°C (14 to 122°F)                                                  |
|---------------------|----------------------------------------------------------------------------|
| temperature         |                                                                            |
| Storage temperature | -20 to 70°C (-4 to 158°F)                                                  |
| Ingress Protection  | IP65 (Dust-tight, jets of water)                                           |
| Materials           | Case: Anti-static Acrylonitrile Butadiene                                  |
|                     | Styrene/Polycarbonate (ABS/PC)                                             |
|                     | Keypad: Anti-static silicone rubber                                        |
|                     | O-ring: Nitrile rubber with silicone grease                                |
|                     | RS232 socket: Nickel-plated brass                                          |
|                     | Vent filter: PTFE                                                          |
|                     | Refer also to Media notes.                                                 |
| Humidity            | 0 to 95% without condensation                                              |
|                     | (Def Stan 66-31, 8.6 cat III)                                              |
| Shock/Vibration     | BS EN 60079-11:2007; Def Stan 66-31, 8.4 cat III                           |
| EMC                 | BS EN 61326: refer to appendix A                                           |
| Safety              | Electrical - BS EN 61010-1:2001;                                           |
|                     | Pressure Equipment Directive - Class: Sound                                |
|                     | Engineering Practice (SEP); hazardous areas (Refer                         |
|                     | to appendices: A, B)                                                       |
| Approved            | Refer to appendices: A, B;                                                 |
|                     | CE Marked                                                                  |
| Size                | Diameter = 95 mm (3.74 in); Depth = 55 mm (2.2 in)                         |
|                     | Typical length (with connector) $\approx$ 120 mm (4.7 in)                  |
| Weight              | 325 g (11.5 oz)                                                            |
| Power supply        | Battery: Duracell <sup>®</sup> Procell <sup>®</sup> 9V, Alkaline (MN1604); |
|                     | OR Use an external 15 Vdc supply                                           |
| Battery life        | Up to four months for pressure measurements:                               |
|                     | Au (power save facility) - On; maximum/minimum,                            |
|                     | alarm, switch - All set to OFF                                             |

## Electrical

| Switch input | Maximum impedance: 200Ω (mechanical contact<br>only).<br>Maximum (mA/V): refer to Figure B2. |
|--------------|----------------------------------------------------------------------------------------------|
| Alarm output | Type: Open drain Field Effect Transistor (FET).<br>Maximum (mA/V): refer to Figure B2.       |
| RS232        | For: external software                                                                       |

#### Pressure measurement

| Range: gauge (g), absolute (a),<br>sealed gauge (sg) |            |         | Reso | lution | Maximun<br>Pressur | n Working<br>re (MWP) | Media<br>notes |
|------------------------------------------------------|------------|---------|------|--------|--------------------|-----------------------|----------------|
| bar                                                  | psi        | Туре    | mbar | psi    | bar                | psi                   |                |
| 0 to 0.7                                             | 0 to 10    | g*      | 0.01 | 0.001  | 0.77               | 11.2                  | 1              |
| 0 to 2.0                                             | 0 to 30    | g* or a | 0.1  | 0.001  | 2.2                | 32                    | 1              |
| 0 to 7.0                                             | 0 to 100   | g* or a | 0.1  | 0.01   | 7.7                | 111.7                 | 2              |
| 0 to 20                                              | 0 to 300   | g* or a | 1    | 0.01   | 22                 | 319                   | 2              |
| 0 to 70                                              | 0 to 1000  | g* or a | 1    | 0.1    | 77                 | 1117                  | 2              |
| 0 to 200                                             | 0 to 3000  | sg      | 10   | 0.1    | 220                | 3190                  | 2              |
| 0 to 350                                             | 0 to 5000  | sg      | 10   | 0.1    | 385                | 5583                  | 2              |
| 0 to 700                                             | 0 to 10000 | sg      | 10   | 1      | 770                | 11165                 | 2              |
| 0 to 1000                                            | 0 to 15000 | sg      | 100  | 1      | 1100               | 15950                 | 3              |
| 0 to 1400                                            | 0 to 20000 | sg      | 100  | 1      | 1540               | 22330                 | 3              |

\* All gauge models can measure negative pressures (not part of the calibrated range)

Media notes:

1. Non-corrosive, non-conductive liquid or non-corrosive, dry gas

2. Media applicable to stainless steel (316)

3. Media applicable to Inconel 625

| Accuracy (0 to FS) | 0.7 bar (10 psi): 0.15% FS                                                                                           |
|--------------------|----------------------------------------------------------------------------------------------------|
|                    | All ranges $\geq$ 2 bar (30 psi): 0.05% FS                                                                           |
| Units              | kPa, MPa, kg/cm <sup>2</sup> , psi, mbar, bar, mmHg, mmH <sub>2</sub> O, mH <sub>2</sub> O, inH <sub>2</sub> O, inHg |
| Pressure           | Ranges $\leq$ 700 bar (10000 psi): 1/4 NPT male OR G1/4 male                                                         |
| connections        | Ranges > 700 bar (10000 psi): 9/16 x 18 male cone                                                                    |

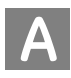

| EC                                                                                                    | Dec                                                                                                | laration of C                                                                                                    | Conformity                                                                                                    | GE Druc                     |  |
|----------------------------------------------------------------------------------------------------|----------------------------------------------------------------------------------------------------|----------------------------------------------------------------------------------------------------|----------------------------------------------------------------------------------------------------|-----------------------------|--|
| Product:                                                                                                    | DPI 1                                                                                              | .04-IS PORTABLE PRESSU                                                                                                    | RE INDICATOR                                                                                                    |                             |  |
| The above p                                                                                                    | roduct(                                                                                            | s) meets the protection requi                                                                                                    | rements of the relevant EC                                                                                                    | Directives.                 |  |
| Supplier: Druck Ltd., Fir Tree Lane, Groby, Leicester LE6 0FH.<br>Tel: +44 (0) 116 231 7100 Fax: +44 (0) 116 231 7101                                                                                                    |                                                                                                    |                                                                                                    |                                                                                                    |                             |  |
| Signed:                                                                                                    | ehalf of                                                                                           | Date:<br>Druck Limited                                                                                                    | 28t July 2010                                                                                                    |                             |  |
| Name: R.E.                                                                                                    | Jones                                                                                              | Positio                                                                                                    | on: Chief Engineer                                                                                                    |                             |  |
|                                                                                                    |                                                                                                    | Relevant European                                                                                                    | Directives                                                                                                    |                             |  |
| Directive N                                                                                                    | lame                                                                                               |                                                                                                    | Directives                                                                                                    |                             |  |
| ATEX Direc                                                                                                    | tive                                                                                               |                                                                                                    | 94/9/EC †                                                                                                    |                             |  |
| Electroma                                                                                                    | gnetic C                                                                                           | ompatibility (EMC)                                                                                                    | 2004/108/EC                                                                                                    |                             |  |
| Low Voltag                                                                                                    | ge Direc                                                                                           | tive (LVD)                                                                                                    | 2006/95/EC ‡                                                                                                    |                             |  |
| † The ATEX direc<br>‡ The LVD direct                                                                                                    | tive only a<br>ive only ap                                                                         | pplies to apparatus marked with certifi<br>plies to the optional power supply unit                                                                                                    | cate number ITS07ATEX25517X<br>GE Druck P/N 191-350                                                                               |                             |  |
| ATEX DIRECTIVE<br>The apparatus mu<br>The apparatus des<br>Intrinsically S<br>ITS07ATEX25<br>The apparatus' de<br>EN 60079-0:<br>EN 60079-11<br>EN 60079-26                                                                                          | st be used i<br>sign has bee<br>afe (Ex ia), fi<br>517X<br>sign was as<br>2009<br>: 2007<br>: 2007 | n accordance with its specifications, especi<br>in subject to assessment for the following ty<br>or Group II Category 1 G equipment – Ex ia<br>sessed to the following harmonized standa<br>General requirements<br>Equipment protection by intrinsic sofety<br>Equipment with equipment protection by W | ally (but not limited to) pressure and tem<br>pe of protection:<br>IC T4 Ga – EC Type-Examination Certifica<br>ds:<br>ייך<br>PIGG | perature limits.<br>ate no. |  |
| The type-examina<br>Certification Ltd, Ir                                                                                                    | tion for the<br>tertek Hous                                                                        | above apparatus' design was carried out b<br>e, Cleeve Road, Leatherhead, Surrey KT22 7                                                                                                    | r Intertek (notified body number 0359) – I<br>SB, United Kingdom.                                                                 | ntertek Testing &           |  |
| The apparatus mu                                                                                                    | st be used i                                                                                       | n accordance with the supplied instructions                                                                                                    | for hazardous area equipment, K0436.                                                                                              |                             |  |
| Inen appropriately installed the apparatus meets and exceeds the following Commercial and Industrial specifications:<br>EN 61326-1: 2006 Electrical equipment for measurement, control and laboratory use. EMC requirements.<br>General requirements |                                                                                                    |                                                                                                    |                                                                                                    | s:<br>its.                  |  |
| LVD DIRECTIVE<br>The CE mark was fi<br>following specificat                                                                                                    | rst affixed to<br>ions:                                                                            | the power supply unit in 2006. When approp                                                                                                    | riately installed the power supply unit me                                                                                        | ets and exceeds the         |  |
| EN 60950-1:2006 Information technology equipment - Safety - Part 1: General requirements                                                                                                    |                                                                                                    |                                                                                                    |                                                                                                    |                             |  |
|                                                                                                    | ENT DIRECT                                                                                         | IVE                                                                                                    |                                                                                                    |                             |  |

intentionally left blank

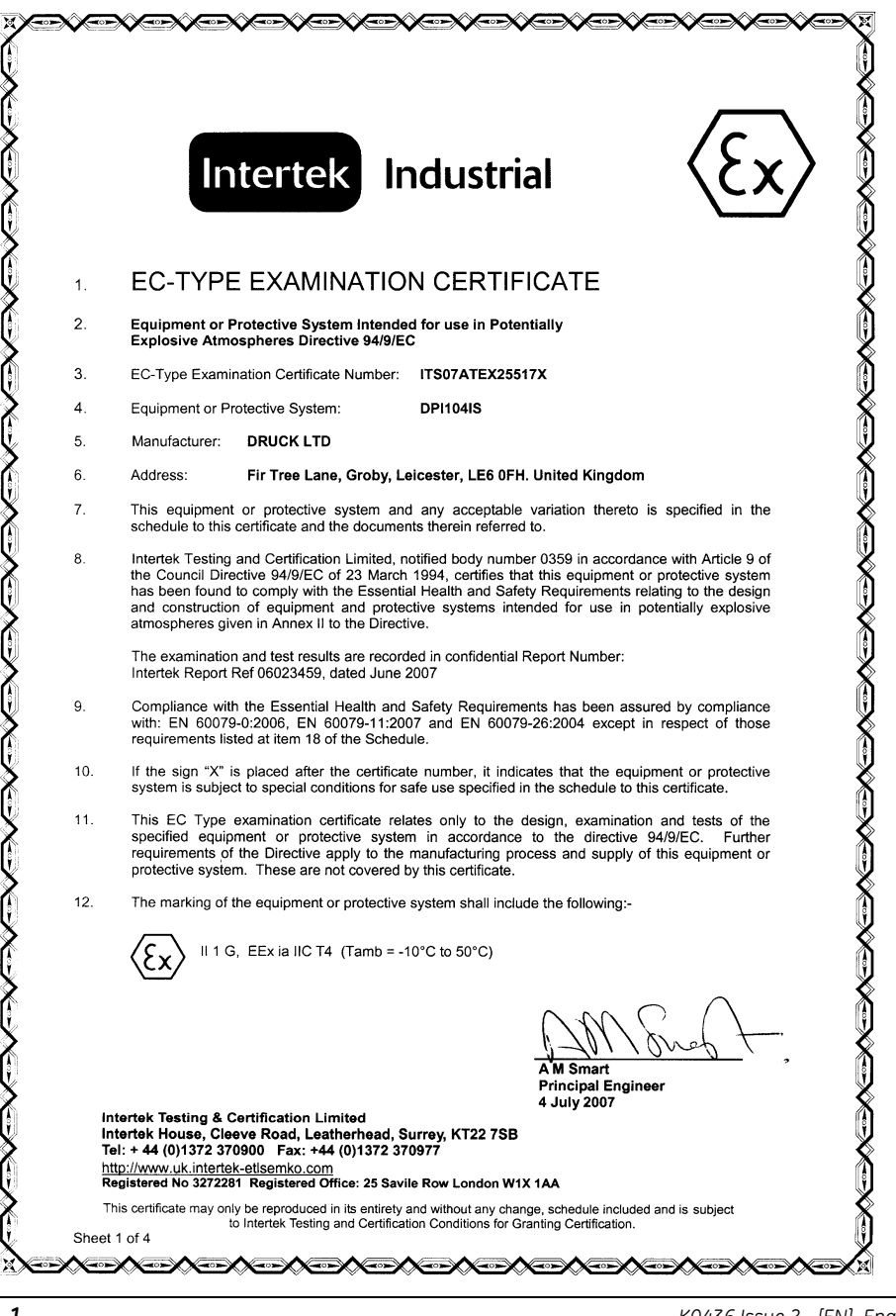

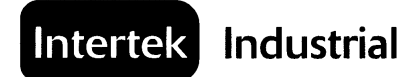

#### 13. SCHEDULE

#### 14. EC-TYPE EXAMINATION CERTIFICATE NUMBER ITS07ATEX25517X

#### 15. DESCRIPTION OF EQUIPMENT OR PROTECTIVE SYSTEM

The DPI104IS is a portable battery powered or external supply operated pressure indicator.

Provisions are provided for the RS232 (Rx and Tx), alarm and switch interfaces, all of which are powered from certified intrinsically safe barriers.

The DPI104IS consists of a printed circuit board (PCB) and a 9V battery, all housed within a two part circular plastic enclosure held together with a series of clips.

The PCB containing electronic components and solid partition is fixed to the lid with the display. The 9V battery with the battery cover is fitted to the base.

The enclosure provides a degree of protection of at least IP20.

The DPI104IS is powered by either a single Duracell Procell Type MN1604 9V alkaline battery or from an external IS certified power supply. The battery must only be changed in the non-hazardous area.

Intrinsic safety is assured by limitation of voltage, current and power, limitation of capacitance and inductance and infallible segregation and use of specified battery.

The maximum intrinsically safe input and output parameters are as follows:

#### Power:

| U = 16.9 V             |                         |
|------------------------|-------------------------|
| l <sub>i</sub> = 22 mA | $C_i = 0$               |
| Pi = 0.21 W            | L <sub>i</sub> = 1.6 µH |

#### Alarm:

 $\begin{array}{ll} U_i = 16.9 \ V \\ I_i = 22 \ mA \\ P_i = 0.21 \ W \\ \end{array} \begin{array}{ll} C_i = 100 \ pF \\ L_i = 0 \end{array}$ 

 $\begin{array}{ll} U_{o}=5 \mbox{ V} \\ I_{o}=0.5 \mbox{ mA} \\ P_{o}=0.69 \mbox{ mW} \\ \end{array} \begin{array}{ll} C_{o}=99.9 \mbox{ } \mu \mbox{ F} \\ L_{o}=1 \mbox{ H} \end{array}$ 

#### Switch:

 $\begin{array}{ll} U_{o}=5 \; V \\ I_{o}=6.75 \; mA \\ P_{o}=8.5 \; mW \\ \end{array} \begin{array}{ll} C_{o}=100 \; \mu F \\ L_{o}=1 \; H \end{array}$ 

Intertek Testing & Certification Limited Intertek House, Cleeve Road, Leatherhead, Surrey, KT22 7SB Tel: + 44 (0)1372 370900 Fax: +44 (0)1372 370977 <u>http://www.uk.intertek-etlsemko.com</u> Registered No 3272281 Registered Office: 25 Savile Row London W1X 1AA

This certificate may only be reproduced in its entirety and without any change, schedule included and is subject to Intertek Testing and Certification Conditions for Granting Certification. Sheet 2 of 4

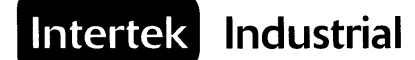

#### 13. SCHEDULE

#### 14. EC-TYPE EXAMINATION CERTIFICATE NUMBER ITS07ATEX25517X

 $\begin{array}{ll} \mbox{Tx:} & & \\ U_i = 16.2 \ V & \\ f_i = 4.75 \ mA & C_i = 440 \ nF \\ P_i = 0.21 \ W & L_i = 0 \end{array}$ 

 $\begin{array}{ll} U_{o} = 10 \ V \\ I_{o} = 14 \ mA \\ P_{o} = 0.26 \ W \\ \end{array} \begin{array}{ll} C_{o} = 2 \ nF \\ L_{o} = 0.41 \ H \end{array}$ 

#### Rx:

| U; = 16.2 V              |                         |
|--------------------------|-------------------------|
| l <sub>i</sub> = 4.75 mA | C <sub>i</sub> = 440 nF |
| P, = 0.21 W              | $L_{i} = 0$             |
|                          |                         |

 $\begin{array}{ll} U_{o} = 10 \ V \\ I_{o} = 14 \ mA \\ P_{o} = 0.26 \ W \\ \end{array} \begin{array}{ll} C_{o} = 2 \ nF \\ L_{o} = 0.41 \ H \end{array}$ 

#### 16. REPORT NUMBER

Intertek Report Ref 06023459, dated June 2007.

#### 17. SPECIAL CONDITIONS FOR SAFE USE

1. When the DPI104IS is powered via the 8-way connector the cable used must be a Type A or a Type B in accordance with the requirements of IEC 60079-14.

#### 18. ESSENTIAL HEALTH AND SAFETY REQUIREMENTS (EHSR'S)

The relevant EHSR's that have not been addressed by the standards listed in this certificate have been identified and assessed in Intertek Report Ref 06023459 dated June 2007.

Intertek Testing & Certification Limited Intertek House, Cleeve Road, Leatherhead, Surrey, KT22 7SB Tel: + 44 (0)1372 370900 Fax: +44 (0)1372 370977 http://www.uk.intertek-etisemko.com Registered No 3272281 Registered Office: 25 Savile Row London W1X 1AA

This Certificate is the property of Intertek Testing and Certification Ltd and is subject to Intertek Testing and Certification Conditions for Granting Certification.

Sheet 3 of 4

CO.

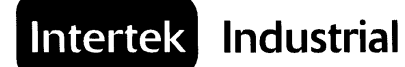

#### 13. SCHEDULE

#### 14. EC-TYPE EXAMINATION CERTIFICATE NUMBER ITS07ATEX25517X

#### 19. DRAWINGS

| Number        | Sheets | Rev | Date     | Description                  |
|---------------|--------|-----|----------|------------------------------|
| X-A4-0275     | 1      | 1   | 27.06.07 | Battery Cover Label          |
| X-A4-0280     | 1      | 1   | 27.06.07 | Case Printing and Label Text |
| X-A2-0271     | 2      | 2   | 27.06.07 | Circuit Layout               |
| X-A4-0273     | 2      | 1   | 27.06.07 | Main PCI                     |
| X-A2-0276     | 1      | 1   | 27.06.07 | Rubber Keypad                |
| X-A2-0277     | 2      | 1   | 27.06.07 | Moulded Case Back            |
| X-A4-0278     | 1      | 1   | 27.06.07 | Window                       |
| X-A2-0279     | 1      | 1   | 27.06.07 | Moulded Bezel                |
| X-A4-0281     | 1      | 1   | 27.06.07 | Sensor Cable Assembly        |
| X-A4-0282     | 1      | 1   | 27.06.07 | RS232 Cable Assembly         |
| X-A3-0283     | 1      | 1   | 27.06.07 | Instrument Assembly          |
| X-A4-0286     | 1      | 1   | 27.06.07 | Keypad Printing Details      |
| X-A3-0269     | 3      | 2   | 27.06.07 | Circuit Drawing              |
| X-A3-0269 BOM | 2      | 2   | 27.06.07 | Bill of Materials            |

Intertek Testing & Certification Limited Intertek House, Cleeve Road, Leatherhead, Surrey, KT22 7SB Tel: + 44 (0)1372 370900 Fax: +44 (0)1372 370977 <u>http://www.uk.intertek-etisemko.com</u> Registered No 3272281 Registered Office: 25 Savile Row London W1X 1AA

This Certificate is the property of Intertek Testing and Certification Ltd and is subject to Intertek Testing and Certification Conditions for Granting Certification.

∧**,**--->∧,--->∧,---∧,--->∧,--->∧,--->∧

М

Sheet 4 of 4

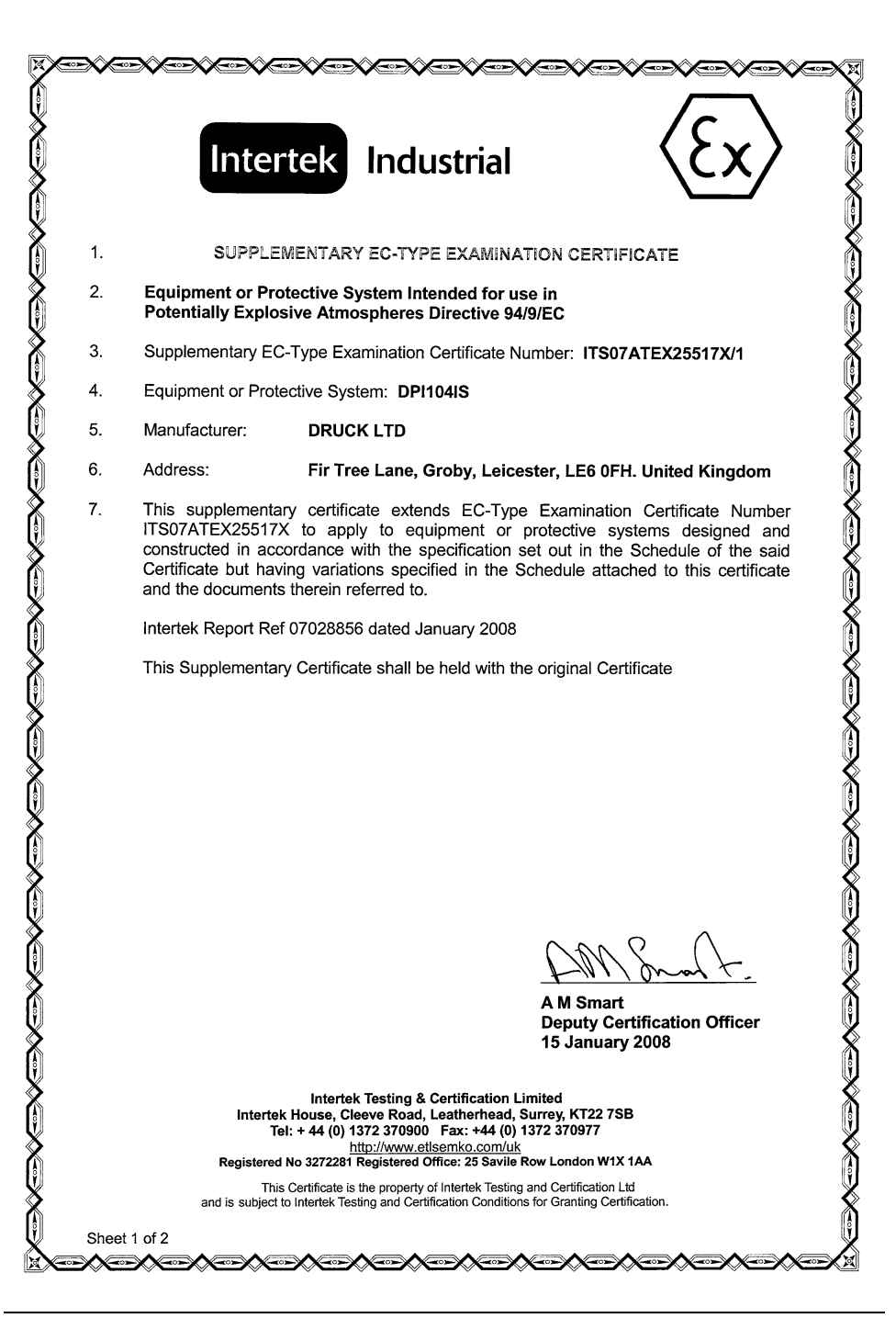

## Intertek Industrial

## Schedule

#### SUPPLEMENTARY EC-TYPE EXAMINATION CERTIFICATE NUMBER ITS07ATEX25517X/1

#### VARIATION ONE

#### Description of the Variation to the Equipment or Protective System.

To permit the following changes

- Change to the PCA assembly to incorporate a plastic clip to provide a degree of protection of at least IP20 on the PCA circuit board.
- b) Change in value of components L1 (from 1.3  $\mu H$  10% to 10  $\mu H$  10%) and LC1-3 (from 30nH 10% to 37nH 20%).
- c) Change in associated documents to reflect the above changes and other minor changes to the non-safety components.

#### Report No.

Intertek Report Ref 07028856 dated January 2008

#### SPECIAL CONDITIONS FOR SAFE USE

See original certificate

#### **Essential Health and Safety Requirements**

See original certificate

#### Drawings

| Number    | lssue | Date       | Description                           |
|-----------|-------|------------|---------------------------------------|
| X-A3-0299 | 2     | 21.11.2007 | DPI104IS Bill of Materials (2 sheets) |
| X-A3-0283 | 2     | 21.11.2007 | DPI104IS Instrument Assembly          |
| X-A3-0269 | 3     | 10.01.08   | DPI104IS Circuit Diagram (3 sheets)   |

**┈╱╲⋘╱╲╲┈╱╲╲┉╱╲╲┈╱╲╲┈╱╲╲┈╱╲╲** 

Intertek Testing & Certification Limited Intertek House, Cleeve Road, Leatherhead, Surrey, KT22 7SB Tel: + 44 (0) 1372 370900 Fax: +44 (0) 1372 370977 <u>http://www.etisemko.com/uk</u> Registered No 3272281 Registered Office: 25 Savile Row London W1X 1AA

This Certificate is the property of Intertek Testing and Certification Ltd and is subject to Intertek Testing and Certification Conditions for Granting Certification

Sheet 2 of 2

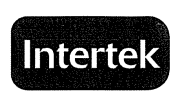

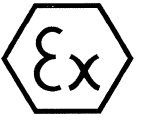

#### 1. SUPPLEMENTARY EC-TYPE EXAMINATION CERTIFICATE

#### 2. Equipment or Protective System Intended for use in Potentially Explosive Atmospheres Directive 94/9/EC

- 3. Supplementary EC-Type Examination Certificate Number: ITS07ATEX25517X/2
- 4. Equipment or Protective System: DPI104IS
- 5. Manufacturer: DRUCK LTD
- 6. Address: Fir Tree Lane, Groby, Leicester, LE6 0FH. United Kingdom
- 7. This supplementary certificate extends EC-Type Examination Certificate Number ITS07ATEX25517X to apply to equipment or protective systems designed and constructed in accordance with the specification set out in the Schedule of the said Certificate but having variations specified in the Schedule attached to this certificate and the documents therein referred to.

Intertek Report Ref 10045651 dated May 2010

This Supplementary Certificate shall be held with the original Certificate

A M Smart Certification Officer 26 May 2010

Intertek Testing & Certification Limited Intertek House, Cleeve Road, Leatherhead, Surrey, KT22 7SB Tel: + 44 (0) 1372 370900 Fax: +44 (0) 1372 370977 <u>http://www.etisemko.com/uk</u> Registered Mfice: 25 Savile Row London W1X 1AA

This Certificate is the property of Intertek Testing and Certification Ltd and is subject to Intertek Testing and Certification Conditions for Granting Certification.

------

Sheet 1 of 3

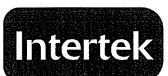

## Schedule

#### SUPPLEMENTARY EC-TYPE EXAMINATION CERTIFICATE NUMBER ITS07ATEX25517X/2

#### VARIATION TWO

#### Description of the Variation to the Equipment or Protective System.

To permit the following changes

- a) Addition of the option of a protective rubber boot for DPI104IS equipment.
- b) Update the certificate to the latest harmonised standards listed below:
  - EN 60079-0:2009 EN 60079-11:2007 EN 60079-26:2007

New codina:

⟨Ex⟩ II 1G Ex ia IIC T4 Ga (-10°C ≤Ta ≤50°C)

#### Report No.

Intertek Report Ref 10045651 dated May 2010

#### SPECIAL CONDITIONS FOR SAFE USE

See original certificate

#### **Essential Health and Safety Requirements**

See original certificate

Intertek Testing & Certification Limited Intertek House, Cleeve Road, Leatherhead, Surrey, KT22 7SB Tel: + 44 (0) 1372 370900 Fax: +44 (0) 1372 370977 http://www.etisemko.com/uk Registered No 3272281 Registered Office: 25 Savile Row London W1X 1AA

<--- // --- // ---// --- // --- // --- // --- // --- // --- // --- // --- // --- // ---// ---// ---// ---// ---// ---// ---// ---// ---// ---// ---// ---// ---// ---// ---// ---// ---// ---// ---// ---// ---// ---// ---// ---// ---// ---// ---// ---// ---// ---// ---// ---// ---// ---// ---// ---// ---// ---// ---// ---// ---// ---// ---// ---// ---// ---// ---// ---/

This Certificate is the property of Intertek Testing and Certification Ltd and is subject to Intertek Testing and Certification Conditions for Granting Certification

Sheet 2 of 3

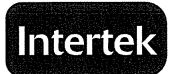

## Schedule

#### SUPPLEMENTARY EC-TYPE EXAMINATION CERTIFICATE NUMBER ITS07ATEX25517X/2

#### Drawings

| Number                  | Issue | Date       |
|-------------------------|-------|------------|
| X-A2-0342               | 1     | 11/02/2010 |
| X-A4-0280<br>(2 sheets) | 2     | 11/02/2010 |

#### Description DPI104IS Moulded rubber boot DPI104IS Case printing and label text

This Certificate is for the exclusive use of Intertek's client and is provided pursuant to the agreement between Intertek and its Client. Intertek's responsibility and liability are limited to the terms and conditions of the agreement. Intertek assumes no liability to any party, other than to the Client in accordance with the agreement, for any loss, expense or damage occasioned by the use of this Certificate. Only the Client is authorized to permit copying or distribution of this Certificate and then only in its entirety. Any use of the Intertek name or one of its marks for the sale or advertisement of the tested material, product or service must first be approved in writing by Intertek.

> Intertek Testing & Certification Limited Intertek House, Cleeve Road, Leatherhead, Surrey, KT22 7SB Tel: + 44 (0) 1372 370900 Fax: +44 (0) 1372 370977 <u>http://www.etisemko.com/uk</u> Registered No 3272281 Registered Office: 25 Savile Row London W1X 1AA

This Certificate is the property of Intertek Testing and Certification Ltd and is subject to Intertek Testing and Certification Conditions for Granting Certification

-

----

Sheet 3 of 3

## **Approvals - IECEx**

For the IECEx certificate (IECEx ITS 07.0007X), visit the IECEx website at:

www.iecex.com

## **Customer service**

Visit our web site: www.gesensing.com